## Jak korzystać z ochrony wizerunku

Jeśli chcesz szybko otrzymać informację, gdy ktoś wystawi **dług na sprzedaż z Twoimi danymi,** załóż konto w serwisie. Jeśli nie wiesz jak to zrobić zrobić przeczytaj: <u>Jak założyć konto</u>.

Ostatnim etapem zakładania konta jest kliknięcie w link aktywacyjny otrzymany w wiadomości e-mail. Po kliknięciu w niego otworzy się następująca strona:

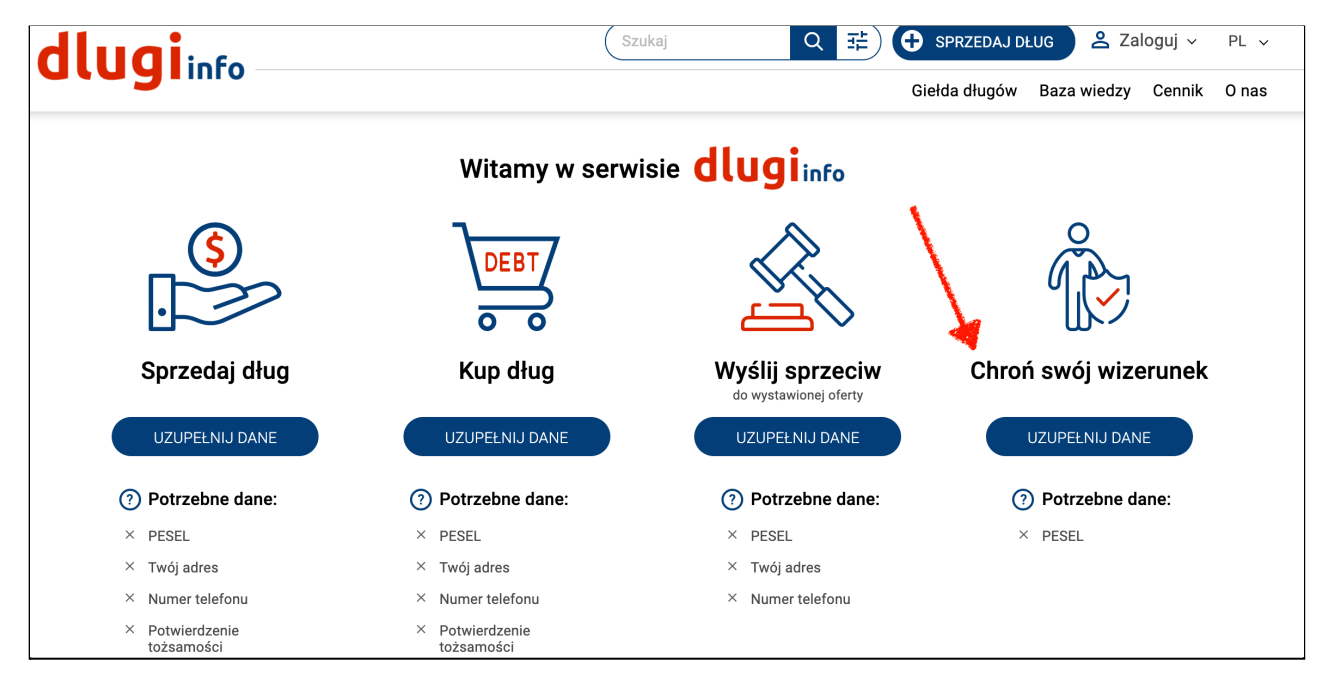

Po prawej stronie znajduje się opcja Chroń swój wizerunek. Kliknij

## w Uzupełnij dane:

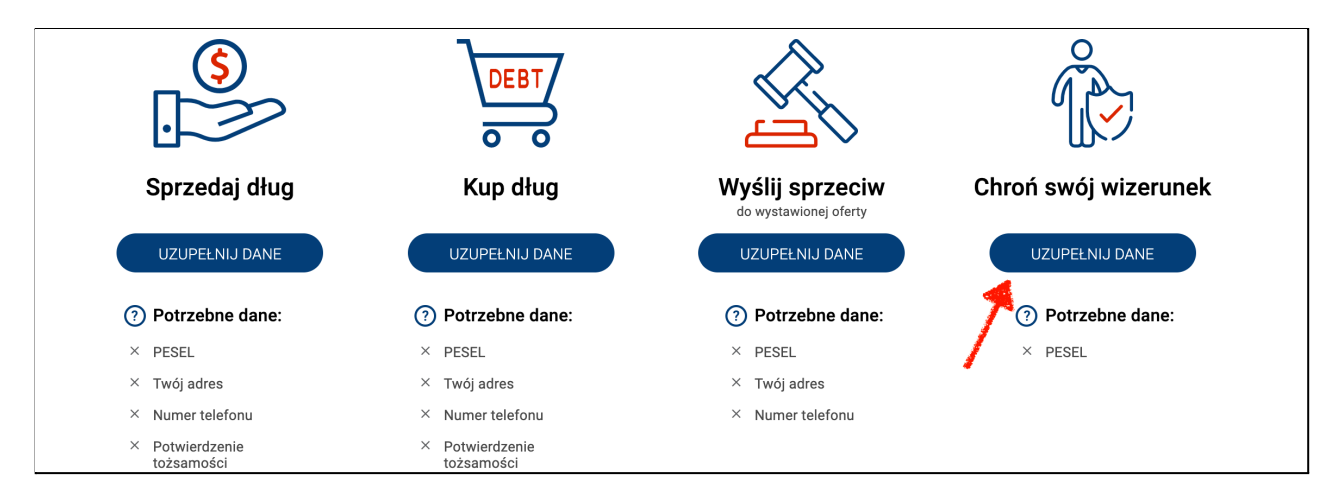

Jeśli nie jesteś zalogowany zaloguj się na swoje konto:

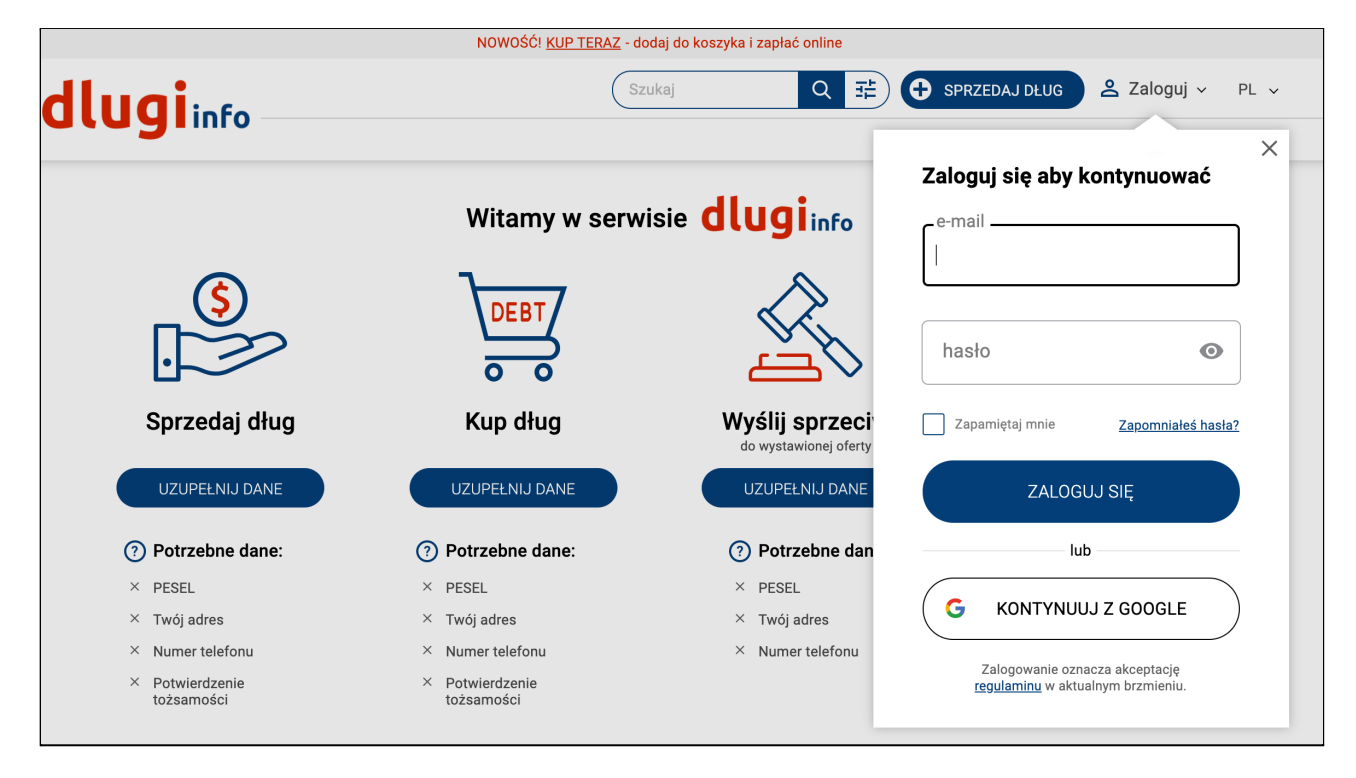

Po zalogowaniu otworzy się nowa strona do wpisania numeru PESEL.

Dla konta firmowego będzie tu okienko do wpisania NIP-u firmy:

| NOWOŚĆ! <u>KUP TERAZ</u> - dodaj do koszyka i zapłać online                                         |                                              |    |  |  |
|----------------------------------------------------------------------------------------------------|----------------------------------------------|----|--|--|
| dlugine                                                                                             | Szukaj Q 랴 O SPRZEDAJ DŁUG 온 Moje konto ~ PL | ~  |  |  |
|                                                                                                    | Giełda długów Baza wiedzy Cennik O r         | as |  |  |
| Podaj dane, aby otrzymywać informacje, że ktoś wystawił Twój dług na sprzedaż                       |                                              |    |  |  |
|                                                                                                    | () 2                                         |    |  |  |
|                                                                                                    | Twoje dane Podsumowanie                      |    |  |  |
| 1. Twoje dane                                                                                       |                                              |    |  |  |
| Podaj swój numer PESEL. Dzięki temu powiadomimy Cię o wystawieniu Twojego długu                     |                                              |    |  |  |
|                                                                                                    | PESEL                                        |    |  |  |
| Informację o wystawieniu Twojego długu wyślemy na podany podczas zakładania konta adres e-<br>mail: |                                              |    |  |  |
| iza.dlug.test@gmail.com                                                                             |                                              |    |  |  |
|                                                                                                    | POWRÓT                                       |    |  |  |

Poniżej pola na wpisanie numeru PESEL jest widoczny mój testowy **adres e-mail,** ale w rzeczywistości będzie to Twój, który podasz podczas zakładania konta:

|                                                                                                    | PESEL      |   |  |  |
|----------------------------------------------------------------------------------------------------|------------|---|--|--|
| Informację o wystawieniu Twojego długu wyślemy na podany podczas zakładania konta adres e-<br>mail: |            |   |  |  |
| PC                                                                                                  | WRÓT ZAPIS | z |  |  |

Po wpisaniu prawidłowego numeru PESEL kliknij Zapisz:

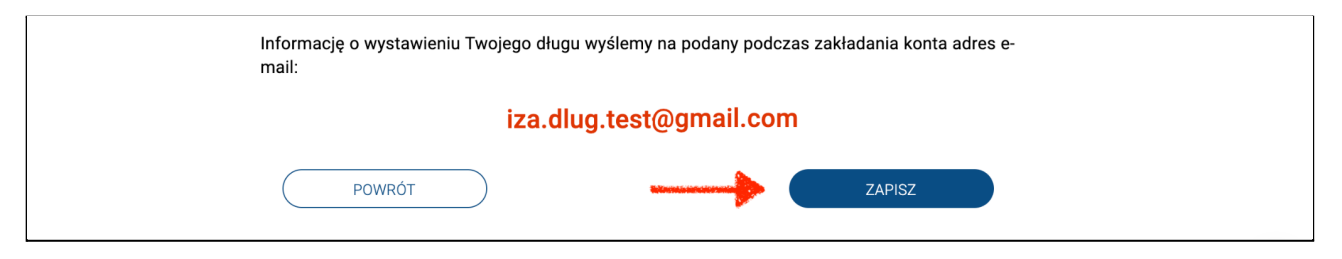

Jeśli na naszej giełdzie jest już oferta długu z podanym przez Ciebie numerem PESEL lub NIP przejdź do zakładki **Moje długi,** żeby zobaczyć szczegóły:

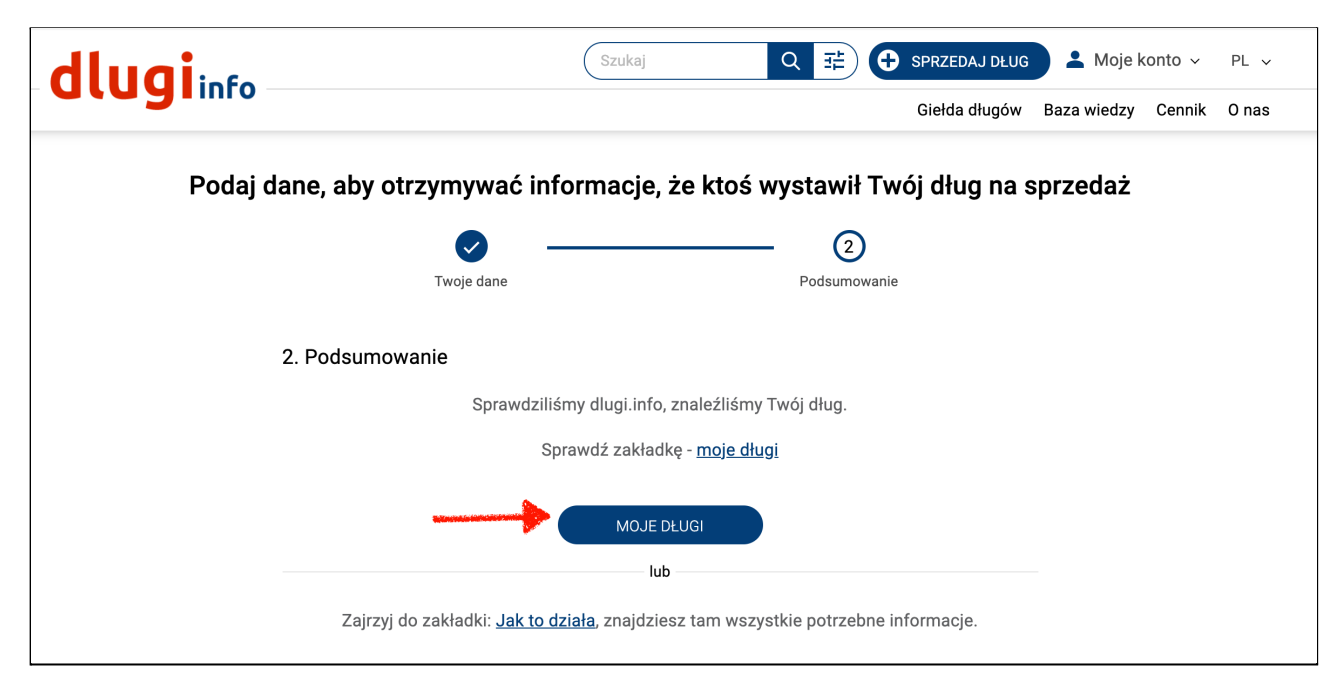

Aby dług przestał być widoczny w serwisie możesz go wykupić. **Przeczytaj Jak kupić dług**. Jeśli przedstawione dane będą błędne, masz możliwość wysłania sprzeciwu bezpośrednio do wystawcy. **Przeczytaj Jak zgłosić sprzeciw krok po kroku.** 

Teraz możesz wrócić do przeglądania giełdy długów lub wejść na swoje konto i skorzystać z innych możliwości jakie oferuje nasz serwis.

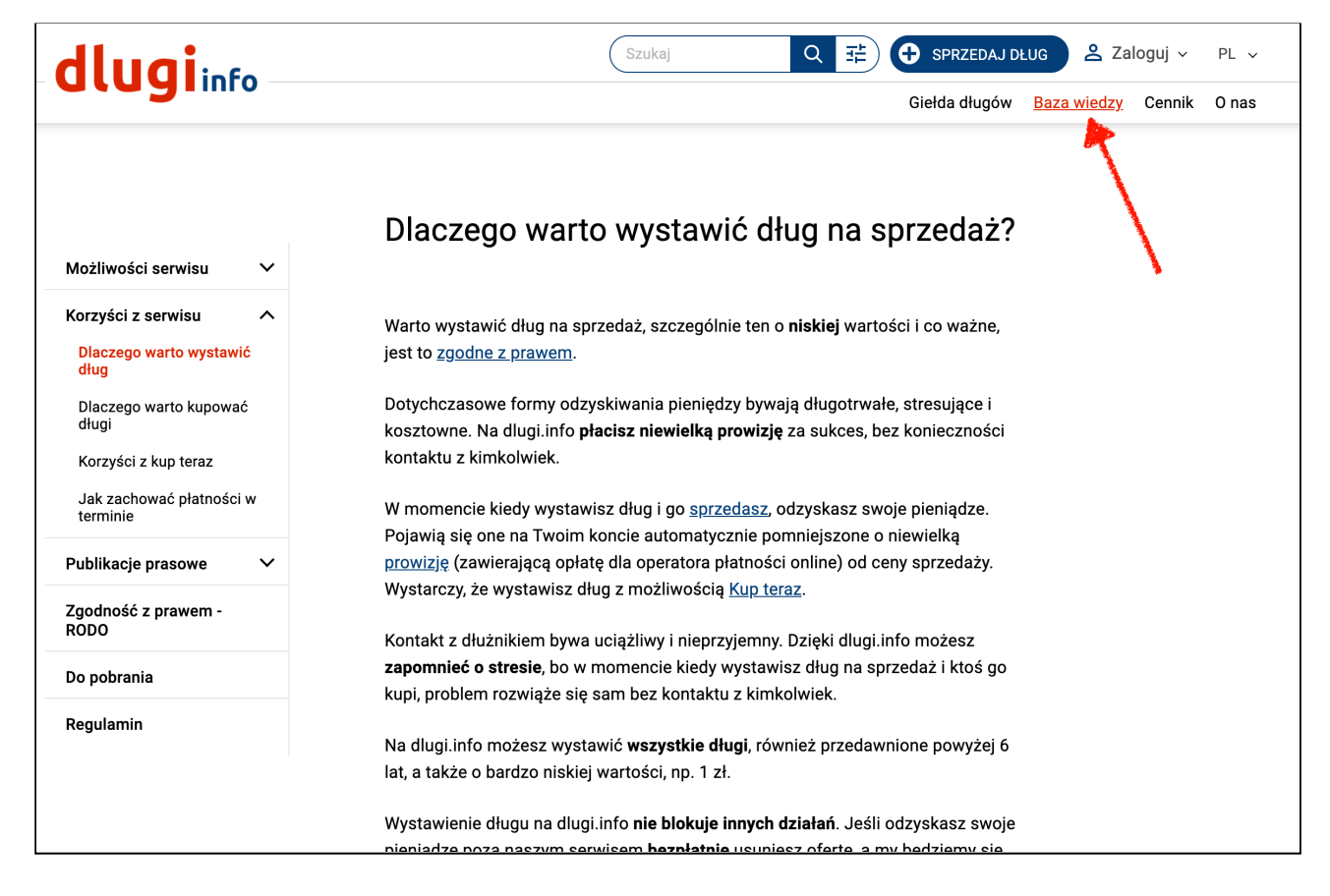